## 関市 あんしんメールの登録情報変更・解除について

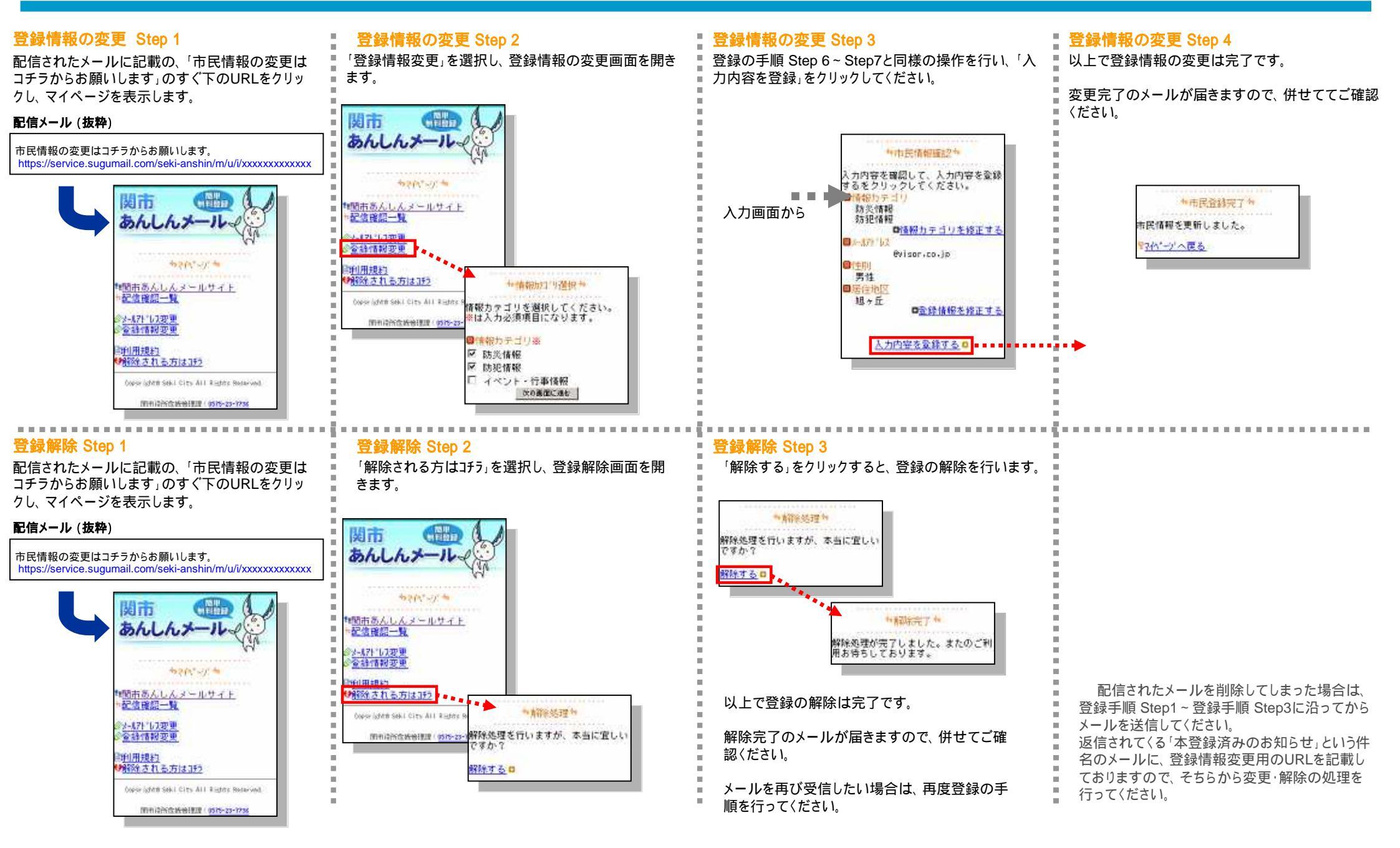